- Скачать дистрибутив тонкого клиента с сайта https://purszdemo.1ckab.ru/setuptc\_8\_3\_18\_1289.rar, если компьютер находится в открытой сети.
- 2) Распаковать скачанный архив в отдельную папку.
- 3) Запустить установочный файл «setup.exe».
- Следуя инструкциям установщика, установить 1С:Тонкий клиент на компьютер.
   Примечание: установка тонкого клиента никаким образом не повлияет на установленные ранее продукты 1С.
- 5) На рабочем столе запустить появившийся (обновившийся) ярлык «*1С Предприятие*».
- 6) В открывшемся окне нажать «Добавить».

| Запуск 1С:Предприятия | ×                                                        |
|-----------------------|----------------------------------------------------------|
|                       | <ul> <li>1С:Предприятие</li> <li>Конфигуратор</li> </ul> |
|                       | Добавить                                                 |
|                       | Изменить                                                 |
|                       | Удалить                                                  |
|                       | Настройка                                                |
|                       | Перейти по ссылке                                        |
|                       | Выход                                                    |

7) Выбрать пункт «Добавление в список существующей информационной базы», затем нажать «Далее».

| Добавление информационной базы/группы                                                                                                    | × |  |
|----------------------------------------------------------------------------------------------------|---|--|
| Добавление информационной базы в список:                                                                                                    |   |  |
| О Создание новой информационной базы                                                                                                    |   |  |
| Создание информационной базы из поставляемой конфигурации,<br>поставляемой демонстрационной базы или создание пустой<br>информационной базы без конфигурации                   |   |  |
| <ul> <li>Добавление в список существующей информационной базы</li> </ul>                                                                                                    |   |  |
| Включение в список ранее созданной информационной базы,<br>расположенной на веб-сервере (в интернете), на данном<br>компьютере, в локальной сети или на сервере 1С:Предприятия |   |  |
|                                                                                                    |   |  |
|                                                                                                    |   |  |
|                                                                                                    |   |  |
|                                                                                                    |   |  |
| < Назад Далее > Отмена                                                                                                    |   |  |

- 8) В следующем окне необходимо указать «Наименование информационной базы», выбрать «Тип расположения информационной базы» и указать «Адрес информационной базы».
   Нажать «Далее».
- 9) Нажать «*Готово*».
- 10) После выполненных манипуляций в окно списка конфигураций добавится новая база. Необходимо выделить ее и нажать «*1C:Предприятие*».
- 11) В следующем окне авторизации необходимо:

в строку «Пользователь» ввести полное имя пользователя (Иванов Иван Иванович), в поле «Пароль» - пароль пользователя.

ВАЖНО! при первом входе поле «Пароль» необходимо оставить ПУСТЫМ.

Также доступен вариант работы через Web-интерфес. Для этого необходимо:

- 1) открыть один из установленных Web-браузеров (например, Internet Explorer, Google Chorme, Mozilla Firefox и т.д.);
  - 2) в строку браузера скопировать один из адресов: https://dcr.demo.lckab.ru/dcr/ru/

После чего нажать «*Enter*».

| ← → С 🕯 Надежный   https://fhd.zdrav36.ru/ps/ru_RU/ |                                                                                                    |
|-----------------------------------------------------|----------------------------------------------------------------------------------------------------|
|                                                     | 1С:Предприятие         Введите имя и пароль пользователя 1С:Предприятия:         Пользователь:         Пароль:         ОК         ОК         ОК         ОСОО «IС», 1996-2016 |

3) После чего необходимо в строку «Пользователь» необходимо ввести полное имя пользователя (Иванов Иван Иванович), в поле «Пароль» - пароль пользователя.

ВАЖНО! при первом входе поле «Пароль» необходимо оставить ПУСТЫМ.